## **COSTITUZIONE ORGANI**

# Guida alla creazione di file in formato .csv e all'implementazione degli allegati B, B1 e D

### **ISTRUZIONI PER L'ELABORAZIONE DEGLI ELENCHI**

Le organizzazioni imprenditoriali dovranno presentare gli elenchi delle imprese associate (allegati B e B1) salvati con estensione .csv (comma separated value, ovvero campi separati da delimitatore; "punto e virgola") e in formato .pdf/A.

I campi rappresentativi di ogni impresa associata sono:

- numero progressivo
- CCIAA di appartenenza
- Codice fiscale (11 o 16 caratteri a seconda del tipo di codice. inserire anche gli zeri se presenti. es: 00203450301)
- Denominazione e ragione sociale (non inserire virgole, punti e virgola o caratteri speciali all'interno dei campi)
- numero REA
- Indirizzo (non inserire virgole, punti e virgola o caratteri speciali all'interno dei campi)
- Città
- Codice ATECO 2007

È possibile utilizzare i principali prodotti di gestione di fogli elettronici, tipicamente Microsoft Office e OpenOffice Calc.

Il risultato che si otterrà sarà simile alla seguente tabella:

| C                                             | 2           | 🔚 🤊 - 🕲 - 🗧 lista.xlsx [modalità compatibilità] - Microsoft Exc |                 |              |                                    |              |            |                 |                   |                               |
|-----------------------------------------------|-------------|-----------------------------------------------------------------|-----------------|--------------|------------------------------------|--------------|------------|-----------------|-------------------|-------------------------------|
| C                                             | 2           | Home                                                            | Inserisci Layou | it di pagina | Formule Dati                       | Revisione    | Visualizza |                 |                   |                               |
|                                               |             | K Calibr                                                        | i - 11 -        | A A          | = = = >-                           | Testo a capo | General    | e               | •                 | <b>≦</b> 5                    |
| Ind                                           | olla<br>• < | G C S · □ · △ · ▲ ·                                             |                 |              | 📰 🐺 🗊 🔛 Unisci e centra 👻 🛒        |              |            | 6 000 58        | \$00 Form<br>cond | attazione F<br>izionale * con |
| Appunti 🗟 Carattere 🗟 Allineamento 🗟 Numeri 🗟 |             |                                                                 |                 |              |                                    | SI           |            |                 |                   |                               |
| L8 👻 🔿 🏂                                      |             |                                                                 |                 |              |                                    |              |            |                 |                   |                               |
| 4                                             | А           | В                                                               | С               | D            | E                                  | F            | G          | Н               | I                 | J                             |
| 1                                             | n.          | cciaa                                                           | codice fiscale  | rea          | denominazione e<br>ragione sociale | indirizzo    | città      | codice<br>ateco |                   |                               |
| 2                                             | 1           | Ud                                                              | 1234567890      | 123456       | Alfa 1 s.r.l.                      | indirizzo 1  | località 1 | 001             |                   |                               |
| 3                                             | 2           | Ud                                                              | 1234567890      | 123457       | Alfa 2 s.r.l.                      | indirizzo 2  | località 2 | 002             |                   |                               |
| 4                                             | 3           | Ud                                                              | 1234567890      | 456789       | Alfa 3 s.r.l.                      | indirizzo 3  | località 3 | 003             |                   |                               |
| 5                                             | 4           | Ud                                                              | 1234567890      | 963258       | Alfa 4 s.r.l.                      | indirizzo 4  | località 4 | 004             |                   |                               |

È importante non riportare virgole o caratteri speciali all'interno dei campi. Inoltre è raccomandabile che tutte le colonne formattate siano in formato testo ad eccezione del campo numero progressivo (n.) e del numero REA (rea).

Allo stesso modo le associazioni dei consumatori e le associazioni sindacali dovranno presentare gli elenchi degli iscritti (allegato D) salvati in formato .pdf/A.

I campi rappresentativi di ogni impresa associata sono:

- numero progressivo
- nome
- cognome
- altri elementi di individuazione dell'iscritto

È possibile utilizzare i principali prodotti di gestione di fogli elettronici, tipicamente Microsoft Office e OpenOffice Calc.

Il risultato che si otterrà sarà simile alla seguente tabella:

| 0                    |             | 🔚 🧐 👻 🖓 🖛 🖓 🐨 🗘                                                           |            |                         |                                                   |              |                     |                                     |  |
|----------------------|-------------|---------------------------------------------------------------------------|------------|-------------------------|---------------------------------------------------|--------------|---------------------|-------------------------------------|--|
| C                    | 25          | Home Inserisci Layout di pagina Formule Dati Revisione Visualizza Acrobat |            |                         |                                                   |              |                     |                                     |  |
|                      |             | Calibri • 11                                                              | - A A      | ≫~ ≣ <sup>™</sup> Testo | a capo                                            | Generale     | •                   | <u></u>                             |  |
| Inc                  | olla<br>• < |                                                                           | ▓・▲・ ⋿ ≡ ≡ | 💷 📰 Unisc               | i e centra 👻                                      | \$ ~ % 000 5 | .0 ,00 F<br>0 ⇒,0 C | ormattazione F<br>ondizionale * com |  |
| Ap                   | punti       | G Carattere                                                               | Gi di      | Allineamento            | Gi.                                               | Numeri       | G.                  | St                                  |  |
| D25 $\overline{f_x}$ |             |                                                                           |            |                         |                                                   |              |                     |                                     |  |
|                      | Α           | В                                                                         | С          |                         | D                                                 |              |                     |                                     |  |
| 1                    | n.          | nome                                                                      | cognome    |                         | altri elementi di individuazione<br>dell'iscritto |              |                     |                                     |  |
| 2                    | 1           | nome 1                                                                    | cognome 1  |                         | indirizzo 1                                       |              |                     |                                     |  |
| 3                    | 2           | nome 2                                                                    | cognom     | e 2                     |                                                   | indirizzo 2  |                     |                                     |  |
| 4                    | 3 nome 3    |                                                                           | cognome 3  |                         | indirizzo 3                                       |              |                     |                                     |  |
| 5                    | 4           | nome 4                                                                    | cognom     | e 4                     |                                                   | indirizzo 4  |                     |                                     |  |

È importante non riportare virgole o caratteri speciali all'interno dei campi. Inoltre è raccomandabile che tutte le colonne formattate siano in formato testo ad eccezione del campo numero progressivo (n.).

### INSERIMENTO DELLA TABELLA EXCEL NEI MODELLI B, B1 E D

Dopo aver copiato la lista precedentemente creata con il foglio di calcolo, aprire il modello B, B1 o D. Posizionare il puntatore sulla cella interessata e cliccare il pulsante destro del mouse. Selezionare "Inserisci celle copiate.." dal menù a tendina.

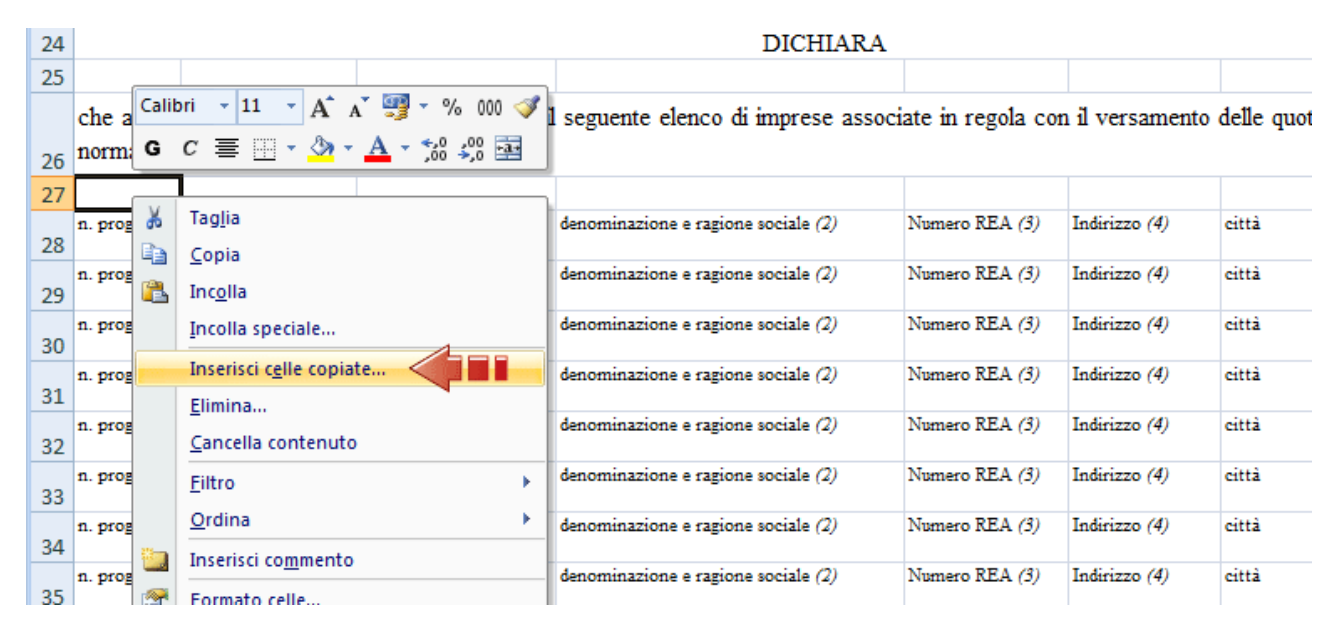

Selezionare "Sposta le celle in basso", e quindi "OK"

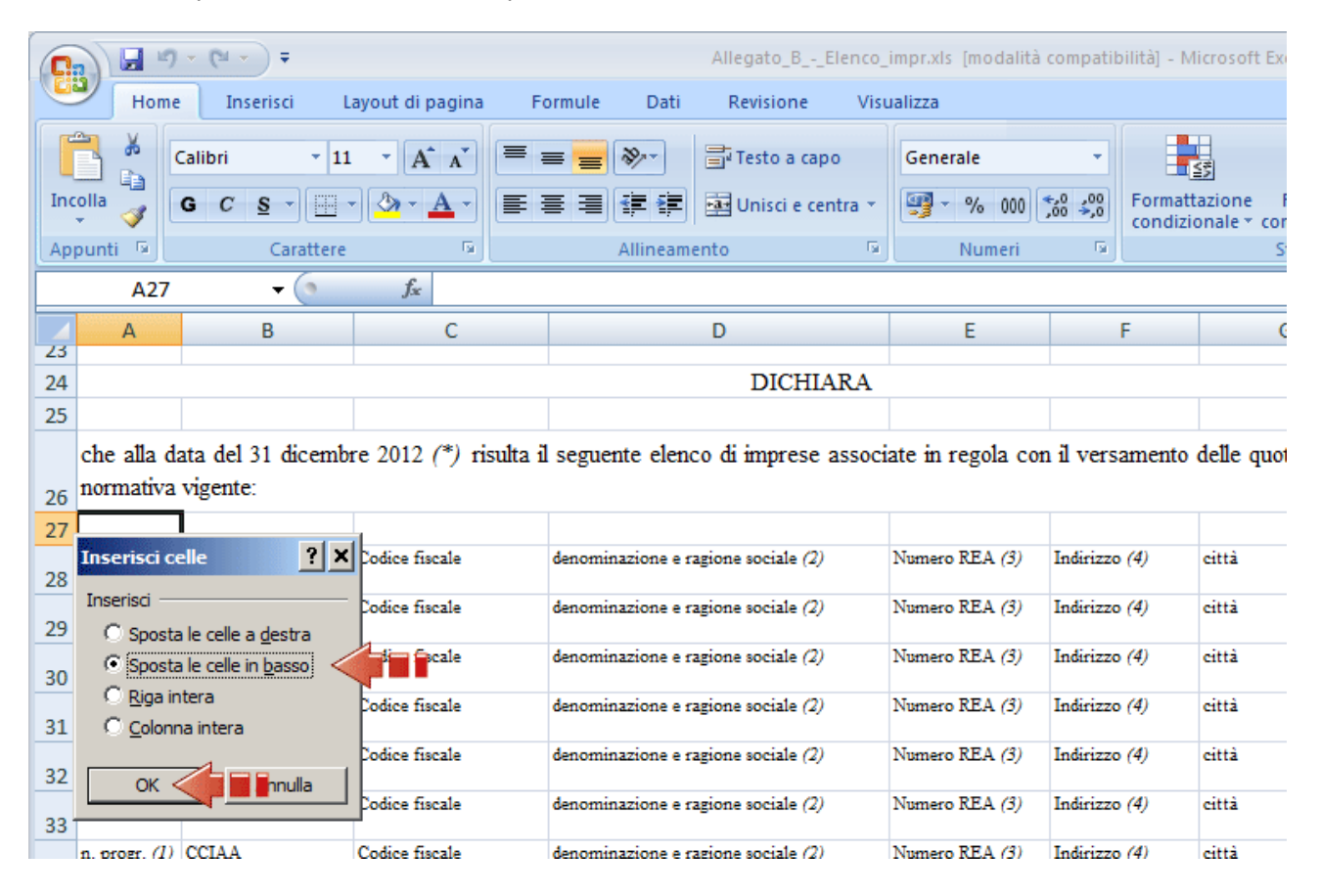

#### SALVATAGGIO DEL FILE IN FORMATO .CSV

Cliccare su "Verifica conformità""

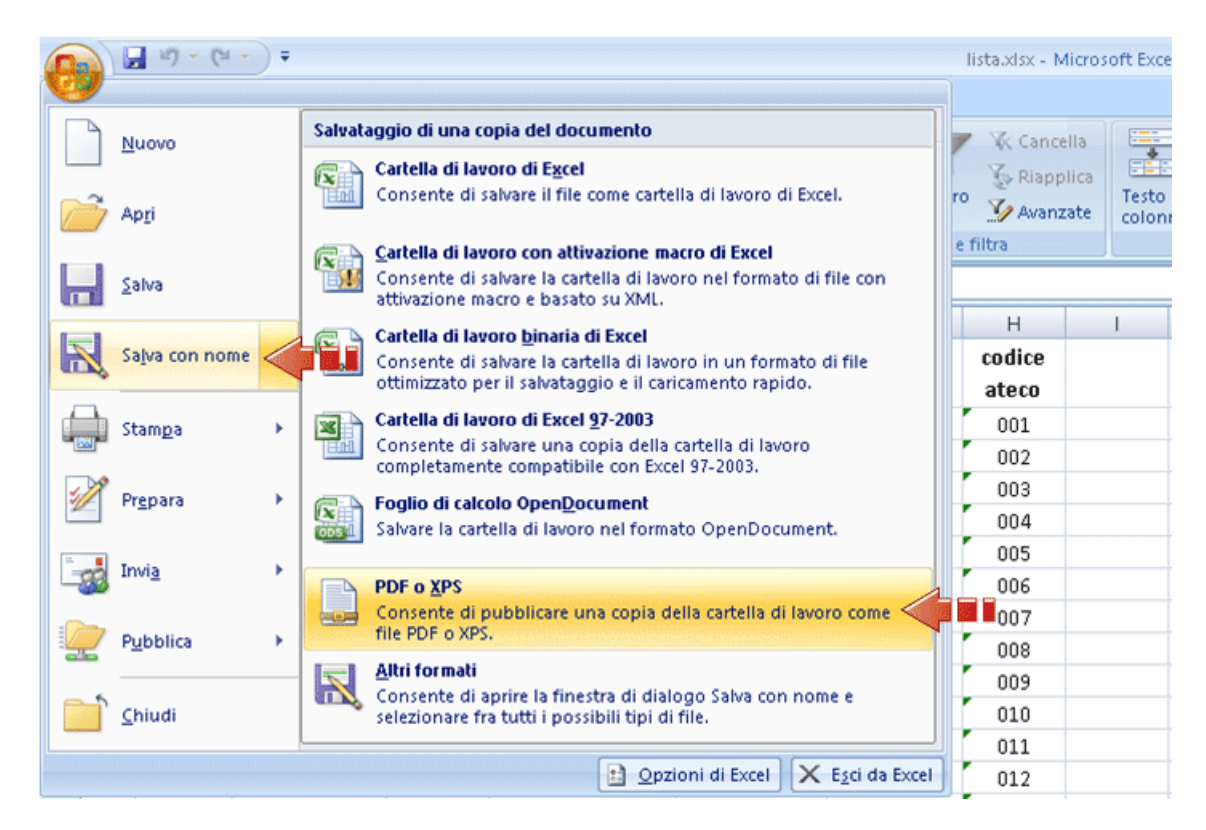

Selezionare "CSV (delimitato dal separatore di elenco)". Salvare quindi il file

| 🔯 S | alva     | con nome       |                                                                                                    |                 |                       | soft Ex      |
|-----|----------|----------------|----------------------------------------------------------------------------------------------------|-----------------|-----------------------|--------------|
| 0   |          | ) 🍶 🔹 Are      | ea di Scambio 🝷 Documenti Web 🝷 guida csv e pdfa                                                   | 👻 🚺 🤇           | erca guida csv e pdfa |              |
| Orç | ganizz   | a 🔻 Nuov       | a cartella                                                                                         |                 |                       | 0            |
|     | 💽 C      | ocumenti       | Nome - U                                                                                           | ltima modifica  | Tipo                  | Dimensi ione |
|     | 🔛 I      | mmagini        | R lieta vlev 22                                                                                    | 9/02/2012 00-12 | Cartella di lavoro di | ale * co     |
|     |          | vdcciaa03 (\)v |                                                                                                    | 0/02/2013 09.17 | Carcella di lavoro di |              |
|     |          | CIAA UDINE (   | alw:                                                                                               |                 |                       |              |
| _   | <u> </u> | rea Multimedia |                                                                                                    |                 |                       |              |
| -   |          |                |                                                                                                    |                 |                       |              |
|     |          | Nome file:     | lista.xlsx                                                                                         |                 |                       |              |
|     |          | Salva come:    | Cartella di lavoro di Excel (*.xlsx)                                                               |                 |                       | <u> </u>     |
|     |          | Autori:        | Cartella di lavoro di Excel (*.xlsx)<br>Cartella di lavoro con attivazione macro di Excel (*.xlsm) |                 |                       |              |
|     |          |                | Cartella di lavoro binaria di Excel (*.xlsb)                                                       |                 |                       |              |
|     |          |                | Cartella di lavoro di Excel 97-2003 (*.xls)                                                        |                 |                       |              |
|     |          |                | Pagina Web in file unico (*.mht;*.mhtml)                                                           |                 |                       |              |
|     |          |                | Pagine Web (*.htm;*.html)<br>Medelle di Excel (*.vltx)                                             |                 |                       |              |
|     | Naso     | ondi cartelle  | Modello con attivazione macro di Excel (*.xltm)                                                    |                 |                       |              |
|     |          |                | Modello di Excel 97-2003 (*.xlt)                                                                   |                 |                       | 8            |
| 16  | 15       | Ud             | Testo (delimitato da tabulazione) (*.txt)<br>Testo Unicode (*.txt)                                 |                 |                       |              |
| 17  | 16       | Ud             | Foglio di calcolo XML 2003 (*.xml)                                                                 |                 |                       |              |
| 18  | 17       | Ud             | Cartella di lavoro di Microsoft Excel 5.0/95 (*.xls)                                               |                 |                       |              |
| 19  | 18       | Ud             | Testo formattato (delimitato da spazio) (*.csv)                                                    |                 |                       |              |
| 20  | 19       | Ud             | Testo (Macintosh) (*.txt)                                                                          |                 |                       |              |
| 21  | 20       | Ud             | Testo (MS-DOS) (*.txt)<br>ICSV (Macintosh) (*.csv)                                                 |                 |                       |              |
| 22  |          |                | CSV (MS-DOS) (*.csv)                                                                               |                 |                       |              |
| 22  |          |                | DIF (Formato interscambio dati) (*.dif)                                                            |                 |                       |              |
| 23  |          |                | Componente aggiuntivo di Excel (*.xlam)                                                            |                 |                       |              |
| 24  |          |                | Componente aggiuntivo di Excel 97-2003 (*.xla)                                                     |                 |                       |              |
| 25  |          |                | PDF (*.pdf)                                                                                        |                 |                       |              |
| 26  |          |                | Foglio di calcolo OpenDocument (*.ods)                                                             |                 |                       |              |